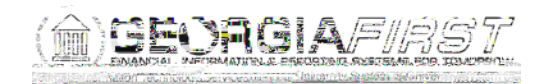

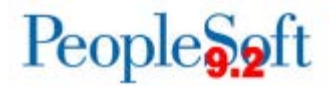

## Known Issue : KI9.2-29\_EX - Changes to Expense Reports During Approvals Not Requiring Budget Check

| UPDATED               | February 27, 2017                                                                                                    |
|-----------------------|----------------------------------------------------------------------------------------------------|
| STATUS:               | RESOLVED                                                                                                    |
| IMPACT:               | As of Release 5.22, dated February 27, 2017, an Oracle fix has been<br>applied. Changes to Mileage and Meal expense lines during approval will<br>now change the Budget Status to "Not Checked" and trigger a new budget<br>check prior to allowing approval of the Expense Report. |
| ORIGINALLY<br>POSTED: | January 27, 2016                                                                                                    |

When an approver selects an Expense Report from their approval queue, clicks the Expense Report Detail link to display the Expense Detail page, and makes certain changes, the system is not triggering for a new budget check. This occurs whether the transaction is selected from the Worklist or Approve Transactions (Travel and Expenses > Approve Transactions > Approve Transactions).

The changes that are not triggering a budget check are:

- Changing an Emp Mileage line to Emp Mileage T-2 Persnl Reduced
- Adding the First or Last Day of Travel deduction to a meal line

The steps below describe how this issue occurs and how it can be identified:

- After selecting the Expense Report from the Worklist or Approve Transactions, you will see the Expense Report Summary page.
- Click the Expense Report Detail link.

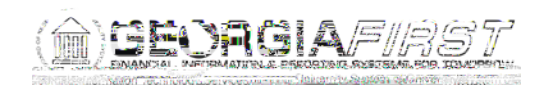

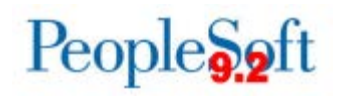

| Favorites 🔻 Main Menu 🔻 > Worklist 🔻 | > Worklist             |            |
|--------------------------------------|------------------------|------------|
|                                      |                        | A - Search |
| Expense keportibumnary               | Approve Expense Report |            |
|                                      |                        |            |
|                                      |                        |            |
|                                      |                        |            |
|                                      |                        |            |
|                                      |                        |            |

- The Expense Detail page displays.
- This is where an Expense Type can be changed, the Amount modified, or First or Last Day of Travel deduction applied to meal lines.

| Annrove Expense                                                 | Renot "Expense Oetail.                                                                                                    | Evnance Renpt_Summptv.                                                                      |
|-----------------------------------------------------------------|----------------------------------------------------------------------------------------------------|---------------------------------------------------------------------------------------------|
| GO                                                              |                                                                                                    | Actions Choose an Action                                                                    |
| 1200 - *sgruttoror 1012000<br>37<br>iments                      | Report Description Jan 19-21 2016<br>Reference<br>Fypenses @l                                                                                                    | Authorization ID 00004311                                                                   |
| _                                                               | ±xpard A Colapse A                                                                                                    | Totale (2 Linoe)                                                                            |
| eed could                                                       |                                                                                                    | verstal #1 1740                                                                             |
| <ul> <li>"Science"</li> <li>254 characters remaining</li> </ul> | المعلم المعلم المعلم المعلم المعلم المعلم المعلم المعلم المعلم المعلم المعلم المعلم المعلم المعلم المعلم المعلم<br>معلم المعلم المعلم المعلم المعلم المعلم المعلم المعلم المعلم المعلم المعلم المعلم المعلم المعلم المعلم المعلم ال<br>المعلم المعلم المعلم المعلم المعلم المعلم المعلم المعلم المعلم المعلم المعلم المعلم المعلم المعلم المعلم المعلم                                                                                                     | Emp Mileage Air     Emp Mileage Molor Cycle                                                 |
| <u>254 characters remainir</u>                                  |                                                                                                    | Emp Alleage T-2 Persni Keduced<br>Emp Miscellaneous Travel<br>Emp Parking<br>Emp Rental Car |
|                                                                 | (Zamp Mesals<br>kalonalit inne Air Tevner<br>2017 - 77                                                                                                    |                                                                                             |
|                                                                 | Index and Example Analysis and Sell Intervence<br>Index and Example Analysis and Sell Intervence<br>Index and Example Analysis and Sellings                                                                                                    |                                                                                             |
|                                                                 | Internit Emp Lodging Internit Emp Lunch Internit Emp Miscellaneous Internit Emp Miscellaneous Internit |                                                                                             |
|                                                                 | Internti Emp Rental Car<br>Internti Emp Visa-Passport                                                                                                    | -                                                                                           |

• After making any of the above changes, click the Expense Report Summary link to return to the summary page.

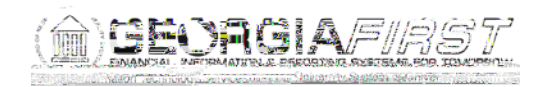

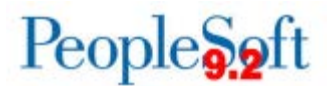

The Expense Report Summary page reflects the changes; however, the Budget Status remains Valid. After these types of changes, the system should have reverted to Not Budget Checked.

As a result of this issue, Expense Reports that did not receive a new budget check to reflect changes made by approvers can be approved and paid. ITS is analyzing where this issue has occurred and will notify impacted institutions.

## FUNCTIONAL WORKAROUND

Expen4fler Efrod, oipen8 (udgB)12.8 ,.5 (I)2.69 (er)Td [(E)13.57ed iererl 6 6renB

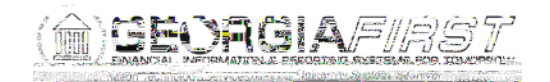

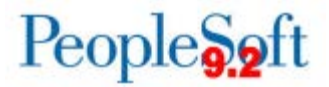

- After making a change to the Accounting Date, click Save Changes.
- The Save Confirmation window (r)-6 .08(on )11.3 (w)7i d1.3 (w)epia.

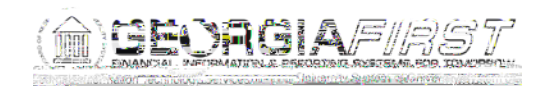

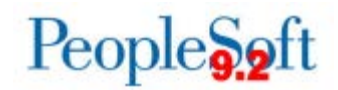

|               | Dealerst Status - Mud Deutsche Okas sies Autes | ,                                       |  |
|---------------|------------------------------------------------|-----------------------------------------|--|
| · · · · · · · |                                                | Budaet Ontione hyzorlink Hueget Options |  |
|               |                                                |                                         |  |

If the only change that needs to be made to the Expense Report is adding the First or Last Day of Travel deduction to meal lines, it can be added on the Expense Report Summary page by following these steps:

- Select the expense report from the Worklist or Approve Transactions.
- The Expense Report Summary page will display.

| Evenes Baret Comment                             |                                                    | $\mathcal{A}_{\mathcal{A}} = \mathcal{A}_{\mathcal{A}} = $ |                                                                                                    |
|--------------------------------------------------|----------------------------------------------------|----------------------------------------------------------------------------------------------------|----------------------------------------------------------------------------------------------------|
|                                                  | Expense Report Detail                              |                                                                                                    | User Defaults                                                                                           |
|                                                  |                                                    | General Information                                                                                                    |                                                                                                    |
| Report ID 0000552580                             |                                                    | Report Description Januar                                                                                                    | y .                                                                                                    |
| Reference                                        | Employee Base Office                               | Business Purpose Attend                                                                                                    | Meetings                                                                                                |
| Created On 01/22/2016                            | By smithbec                                        | Report Status                                                                                                    |                                                                                                    |
| Updated on 01/22/2016                            | By BURCHDAP                                        |                                                                                                    |                                                                                                    |
| 3:15:19PM                                        | *****                                              | and                                                                                                    | 0.43 J#h.                                                                                               |
|                                                  |                                                    |                                                                                                    |                                                                                                    |
| Counting Template STANDARD                       |                                                    |                                                                                                    |                                                                                                    |
|                                                  |                                                    |                                                                                                    |                                                                                                    |
|                                                  |                                                    | More Ontions as a                                                                                                    | Accounting Defen                                                                                        |
|                                                  |                                                    |                                                                                                    |                                                                                                    |
|                                                  |                                                    | Receipt Information                                                                                                    |                                                                                                    |
|                                                  |                                                    | Receipt Information                                                                                                    |                                                                                                    |
|                                                  |                                                    | Receipt Information Receipts Received You can deny individual expenses and still app                                                                                                    | rove or send back the overall report.                                                                   |
| Personal                                         | ize   Find   🖾   🇮                                 | Receipt Information Receipts Received You can deny individual expenses and still app Expense Line Items                                                                                                    | prove or send back the overall report.                                                                  |
| Personal<br>Remour e Ame Currence                | ize   Find   🕢   📑                                 | Receipt Information Receipts Received You can deny individual expenses and still app Expense Line Items                                                                                                    | rove or send back the overall report.                                                                   |
| Personal                                         | ize   Find   🖓   🔜<br>Ren <u>e at Var fied</u> Her | Receipt Information Receipts Received You can deny individual expenses and still app Expense Line Items                                                                                                    | Expense Table                                                                                           |
| Personal<br>38. 0.3./7                           | ize   Find   🖓   🇮<br>Rense of Ver field           |                                                                                                    | Expense Type                                                                                            |
| Personal<br>38.02.17.2.4.07.00.000<br>01/21/2016 | ze   Find   🖓   🗰<br>Perce of Ver Field            |                                                                                                    | Expense Type Date<br>Expense Type Date<br>Expense Type Date<br>Emp V eage<br>Emp Breakfast.<br>Q 00 USD |

• Click the Expense Type of the meal line you need to apply the First or Last Day of Travel deduction to.

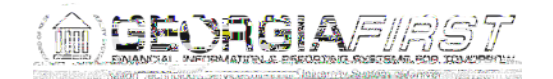

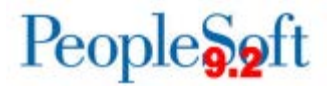

• a1E27Jy.5 cm /lm1 Do Q . 1.5T ( )Tj Tw -31.848 -1.152 2 hecinKl9.2

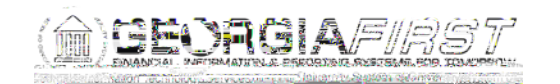

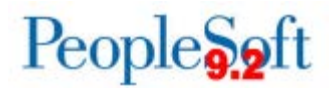

| Per Diem Info                                                                                                    |                  |                              | ×                        |
|----------------------------------------------------------------------------------------------------|------------------|------------------------------|--------------------------|
|                                                                                                    |                  |                              | Help                     |
| Evenence Racard                                                                                                    |                  | مەر <u>ىمە بر</u> ىمىيە بارا | <u></u>                  |
| First or Last Day of Travel                                                                                                    |                  |                              | Deductions for I         |
|                                                                                                    | Report ID 0000   | 0552580                      |                          |
| a a substantia a substantia da substantia da substantia da substantia da substantia da substantia da substantia<br>A substantia da substantia da substantia da substantia da substantia da substantia da substantia da substantia d |                  |                              | Diagon colort the surger |
| :                                                                                                    | Per Diem Amount  | 7.00 USD                     |                          |
| Y Dismittalian A Condition Press                                                                                                    | nzes town - Stew | -"                           |                          |
| TRAFIC SECOND STREAM OF SEC                                                                                                    |                  |                              | Perceptor Jesuscor &     |
|                                                                                                    | Er               | mp Breakfast                 | 25.00                    |
| 011 001001                                                                                                    |                  | OK Cancel                    |                          |
|                                                                                                    |                  |                              |                          |

• Click OK.

| Annrove Expense Re                                                                                             |                                               |                                  |                                       |                       |
|----------------------------------------------------------------------------------------------------|-----------------------------------------------|----------------------------------|---------------------------------------|-----------------------|
|                                                                                                    | TOOP                                          |                                  |                                       |                       |
| I have a second                                                                                                |                                               |                                  |                                       |                       |
|                                                                                                    | III CANADA AND AND AND AND AND AND AND AND AN |                                  |                                       |                       |
|                                                                                                    |                                               |                                  |                                       | araasa KA             |
| am megsamin                                                                                                    |                                               |                                  | responde concers                      |                       |
| This Frances                                                                                                   |                                               |                                  |                                       |                       |
| it This Expense                                                                                                |                                               |                                  |                                       | A                     |
| #IConner                                                                                                    | 1000 1000 1010100 101                         |                                  |                                       |                       |
|                                                                                                    |                                               |                                  |                                       |                       |
|                                                                                                    | 183 X                                         |                                  | Constant Street                       | 11 31 AL & S          |
|                                                                                                    | and the Strick could be                       | 4a.e.                            |                                       |                       |
| 101                                                                                                    |                                               |                                  |                                       |                       |
| p                                                                                                    |                                               |                                  |                                       | <u>—" asse ar</u> All |
|                                                                                                    | <br>                                          |                                  |                                       | Description           |
|                                                                                                    |                                               |                                  |                                       | Description           |
|                                                                                                    |                                               |                                  |                                       |                       |
|                                                                                                    |                                               |                                  | the second second                     |                       |
|                                                                                                    |                                               |                                  |                                       |                       |
|                                                                                                    |                                               |                                  | مشق المتحاصين                         |                       |
|                                                                                                    |                                               |                                  | 1 1 1 1 1 1 1 1 1 1 1 1 1 1 1 1 1 1 1 |                       |
| the second second second second second second second second second second second second second second second s |                                               |                                  |                                       |                       |
|                                                                                                    |                                               |                                  |                                       |                       |
|                                                                                                    |                                               |                                  |                                       |                       |
|                                                                                                    |                                               |                                  | Sec. 19                               |                       |
|                                                                                                    |                                               |                                  |                                       |                       |
|                                                                                                    |                                               | And the second data was a second |                                       |                       |
|                                                                                                    |                                               |                                  |                                       |                       |
|                                                                                                    |                                               |                                  |                                       |                       |
|                                                                                                    |                                               |                                  |                                       |                       |
|                                                                                                    |                                               |                                  |                                       |                       |

- Perform the same steps for each meal that needs the First or Last Day of Travel deduction.
- Click the Return to Expense Report link.

The Budget Status should now be Not Budget Checked and the Approve button should be grayed out. The system will require that the report be budget checked before it can be approved.

KI9.2-29\_EX Changes to Expense Reports Not Requiring Budget Check February 27, 2017

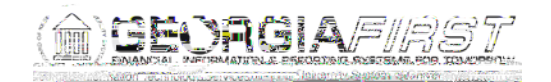

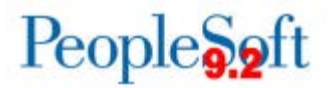

ESTIMATED RESOLUTION:

A service request has been submitted to Oracle and a fix will be provided in a future releaDo Q Q q.2 7( Twi-m